## **Guide Contributeur**

# Application

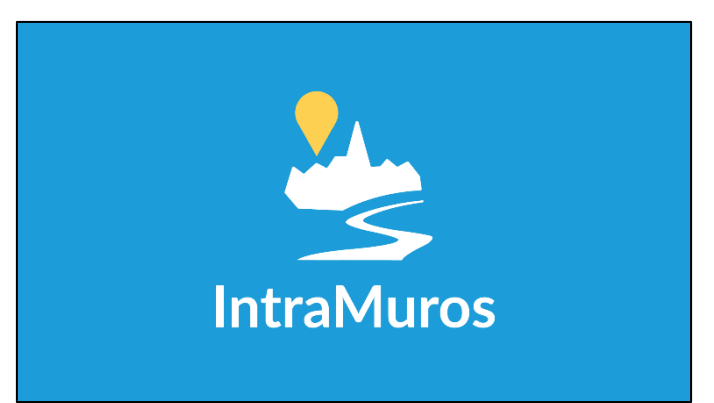

## IntraMuros

Décembre 2020

Votre mairie (*ou communauté de communes*) vous donne l'autorisation d'insérer du contenu sur l'application IntraMuros, au nom de votre structure (*associations, école ou commerce*). Pour ce faire, vous avez été destinataire des codes d'accès pour vous connecter à l'interface <u>https://appli-intramuros.com/</u>.

Vous accédez ainsi au statut de contributeur.

Ce document a été créé pour vous accompagner dans la prise en main de cette interface. Vous y trouverez toutes les indications pour gérer l'espace « *administration* » de l'application IntraMuros.

En premier lieu, connectez-vous sur le site internet <u>https://appli-intramuros.com</u> en utilisant votre identifiant ainsi que votre mot de passe provisoire préalablement reçus par mail.

Le système vous demandera de modifier votre mot de passe à la première connexion.

Ce document détaillera principalement les 4 rubriques suivantes : « Journal », « Evènement », « Alertes ciblées » et la gestion générale de votre espace. A noter que chaque collectivité peut sélectionner les rubriques pour lesquelles vous disposez de *droits de publication*. Par ailleurs, vos publications peuvent être modérées, c'est-à-dire qu'elle seront *validées par un administrateur avant d'être publiées* sur l'application.

On observe une latence d'environ 10 min entre la validation d'une publication et son affichage sur l'application.

## 1. La fiche de présentation

Votre fiche apparait dans l'application comme présentée ci-dessous :

| ۵<br><u>ا</u>         | 19:26<br>Commune test                                            | <b>≮</b> Retour                                                                  | Associations |                                                                                                    |
|-----------------------|------------------------------------------------------------------|----------------------------------------------------------------------------------|--------------|----------------------------------------------------------------------------------------------------|
| Pus diretos           | Maire: monsieur le Maire<br>8500 habitants<br>appleintramuros.fr | Trouver une association  Sport  Football club IntraMuros  Tenpie club IntraMuros | Δ            |                                                                                                    |
| Annuaire              | Signaler                                                         |                                                                                  | ~ <u>~</u>   | L'association IntraMuros<br>Ceci est une association de test, pour les démonstrations de l'application.                                                                                                    |
| 2                     | 4                                                                | Autres associations                                                              |              | Sed ut perspiciatis unde omnis iste natus error sit voluptatem accusantium<br>doloremque laudantium, totam rem aperiam, eaque ipsa quae ab illo                                                                                                    |
| Sondages (2 en cours) | Établissements scolaires                                         |                                                                                  |              | inventore veritatis et quasi architecto beatae vitae dicta sunt explicabo.<br>Nemo enim josam voluptatem quia voluptas si ta spernatur aut odit aut<br>fugit, sed quia conseguuntur magni dolores eos qui ratione voluptatem<br>sequi nesciunt. Neque porro quisquam est, qui dolorem ipsum quia dolor sit<br>amet, consectetur, adipisci velli, sed quia non numquam eius modi tempora |
| Associations          | Médiathèques                                                     |                                                                                  |              | incidunt ut labore et dolore magnam aliquam quaerat voluptatem. Ut enim<br>ad minima veniam, quis nostrum exercitationem                                                                                                    |
|                       |                                                                  |                                                                                  |              | https://www.youtube.com/watch?v=hb9XI8T4Mjo&t=1s Overet du lundi au vendredi de 9 hb 18h                                                                                                    |
| Commerces             |                                                                  |                                                                                  |              | € Demander un devis (contact@intramuros.org)                                                                                                    |
| Salle des fêtes       | Mon territoire                                                   |                                                                                  |              | C Télécharger la pièce jointe                                                                                                    |
|                       | <u>چُه</u>                                                       |                                                                                  |              | Pour nous contacter : 2 22 Rue du Petit Launav Angers                                                                                                    |
| 6.97                  |                                                                  |                                                                                  |              | 0777769555                                                                                                    |
| Services Journal      | Événements Découvrir                                             |                                                                                  |              | 0123455678                                                                                                    |

Pour compléter votre fiche, il vous suffit de vous rendre dans la rubrique « vie locale ».

Choisissez le type de structure : « Association », « Ecole », « Commerces », « Médiathèque ».

| VIE LOCALE               |                             |           |
|--------------------------|-----------------------------|-----------|
| Associations             | <ul> <li>Ajouter</li> </ul> | Consulter |
| Commerces                | <ul> <li>Ajouter</li> </ul> | Consulter |
| Médiathèques             | <ul> <li>Ajouter</li> </ul> | Consulter |
| Établissements scolaires | <ul> <li>Ajouter</li> </ul> | Consulter |

Vous trouverez dans l'une de ces catégories le nom de votre structure.

| ACCU | EIL > V  | IELOCALE > ASSOCIA          | TIONS                 |                                                                                    |                   |                                | pauline@appli-intr ∨   |
|------|----------|-----------------------------|-----------------------|------------------------------------------------------------------------------------|-------------------|--------------------------------|------------------------|
| Rer  | chercher |                             | Par Type              | d'association V RECHERCHER 3 résultats (Tout afficher)                             |                   |                                | Importer               |
|      |          |                             |                       |                                                                                    |                   |                                | Exporter               |
|      |          |                             |                       |                                                                                    |                   |                                | + Ajouter Association  |
|      | Visible  | Nom                         | Type<br>d'association | Contributeurs autorisés                                                            | Commune<br>maître | Commune(s)<br>additionnelle(s) | ldentifiant<br>externe |
|      | ~        | Football club<br>IntraMuros | Sport                 |                                                                                    | Commune test      |                                | -                      |
|      | ×        | Tennis club IntraMuros      | Sport                 | tennis@caramail.fr, associationtest                                                | Commune test      |                                | -                      |
|      | ~        | L'association<br>IntraMuros | Autres associations   | contribIntramuros, contribtest4, testAsso, isabelle.chevalier, tennis@creonnais.fr | Commune test      |                                | -                      |

Dans ce guide, nous allons prendre l'exemple de l'Association IntraMuros.

Il vous suffit de cliquer sur le nom de la structure pour accéder à la fiche.

| ACCL | EIL > V | IELOCALE > ASSOCIA          | TIONS                 |                                                          |                   |                                | pauline@appli-intr 🗸   |
|------|---------|-----------------------------|-----------------------|----------------------------------------------------------|-------------------|--------------------------------|------------------------|
| Re   |         |                             | Par Typ               | e d'association V RECHERCHER 3 résultats (Tout afficher) |                   |                                | Importer<br>Exporter   |
|      |         |                             |                       |                                                          |                   |                                | + Ajouter Association  |
|      | Visible | Nom                         | Type<br>d'association | Contributeurs autorisés                                  | Commune<br>maître | Commune(s)<br>additionnelle(s) | ldentifiant<br>externe |
|      | ~       | Football club<br>IntraMuros | Sport                 |                                                          | Commune test      |                                | -                      |
|      | ×       | Tennis club IntraMuros      | Sport                 | tennis@caramail.fr, associationtest                      | Commune test      |                                | -                      |
|      | ~       | L'association<br>IntraMuros |                       | estAsso, isabelle.chevalier,                             | Commune test      |                                | -                      |

Cliquez sur « détail » pour compléter votre fiche.

| GÉNÉRAL DÉTAILS                  |                                                            |
|----------------------------------|------------------------------------------------------------|
| Visible                          |                                                            |
| Cochez la case pour que l'élén   | nent soit visible dans l'application.                      |
| Nom de l'association :*          | L'association IntraMuros                                   |
| Type d'association :*            | Autres associations $\sim$                                 |
| Commune maître :*                | Commune test V<br>C'est la commune qui gère l'association. |
| Commune(s)<br>additionnelle(s) : |                                                            |

## Vous trouverez ci-dessous toutes les informations qui peuvent être complétées et qui pourront ainsi figurer sur l'application :

| .ogo :               | Supprimer Actuellement: actor_logo/Commune test/f93a268cd5fdaf505162c4c3a0bc036_Lassociat.j Modifier: Choisir up fichier: Augun fichier choisi                                                                                                    |
|----------------------|----------------------------------------------------------------------------------------------------|
|                      |                                                                                                    |
|                      | Pour un affichage optimisé, veuillez choisir un format carré.                                                                                                    |
| mage de couverture : | Supprimer Actuellement: actor_cover/IntraMuros/c5cbc9c6b9becb48a5d240616fd12808_Associatio, Modifier: Choisir un fichier Aucun fichier choisi                                                                                                    |
|                      | Pour un affichage optimisé, veuillez renseigner une image au format paysage (rectangulaire).                                                                                                    |
| Description :        | Ceci est une association de test, pour les démonstrations de l'application.<br>Sed ut perspiciatis unde omnis iste natus error sit voluptatem accusantium doloremque laudantium,<br>totam rem aperiam, caque ípsa quae ab illo inventore veritatis et quasi architecto beate vitee<br>dicta sunt explicabo. Nemo enim ipsam voluptatem quía voluptas sit aspernatur aut odit aut fugit,<br>sed quía consegunturu magni dolores eos qui ratione voluptatem sequi nesciunt. Neque porro<br>quiaquam est, qui dolorem ipsum quía dolor sit amet, consectetur, adipisci velit, sed quía non<br>numquam eius modi tempora incidunt ut labore et dolore magnam aliquam quaerat voluptatem. Ut enim<br>ad minima veniam, quís nostrum exercitationem<br>https://www.youtube.com/watch?v=hb9XI8T4Mjo&t=1s<br>Limité à 1000 caractères |
|                      |                                                                                                    |
| Adresse postale :    | 22 Rue du Petit Launay, Angers Veuillez sélectionner une adresse parmi la liste proposée par Google                                                                                                    |
| E-mail :             | contact@intramuros.org                                                                                                    |
| Site web :           | Actuellement : https://appli-intramuros.fr<br>Modifier : https://appli-intramuros.fr                                                                                                    |
| Pièce jointe :       | Actuellement: actor_attachment/Commune test/202024183811528162_dd39ffae48f7bfe6fdd750b9df44035_Vie_Locale.jpg Bffacer Modiffer: Choisir un fichier Aucun fichier choisi Vous pouvez ajouter tout type de fichier (pdf, image, excel, vidéo, word, etc)                                                                                                    |
| Téléphone 1 :        | 0777769555                                                                                                    |
| Téléphone 2 :        | 0123455678                                                                                                    |
| Téléphone 3 :        | 0125478956                                                                                                    |
| Fax :                | 0777769555                                                                                                    |
| Horaires :           | Ouvert du lundi au vendredi<br>de 9h à 18h.                                                                                                    |
|                      | 400 caractères max                                                                                                    |
| Tarifs :             | Demander un devis (contact@intramuros.org)                                                                                                    |
|                      |                                                                                                    |
|                      | 400 caractères max                                                                                                    |
| Twitter :            | Actuallement - http://www.twitter.fr/intramuros                                                                                                    |
| Twitter .            | Modifier : http://www.twitter.fr/intramuros                                                                                                    |
|                      | Renseigner l'urt du compte twitter si il existe                                                                                                    |
| Facebook :           | Actuellement : http://www.facebook.fr/intramuros                                                                                                    |
|                      | Modifier : http://www.facebook.fr/intramuros                                                                                                    |
|                      | Renseigner l'url du compte facebook si il existe                                                                                                    |
|                      |                                                                                                    |

### 2. Journal

Dans l'application, la rubrique « Journal » rassemble les actualités de la Commune.

Vos actualités apparaitront également sous cette rubrique (après validation de l'administrateur si nécessaire).

On peut voir, dans l'exemple ci-dessous, la mise en page de l'actualité « *Comment contacter IntraMu*ros ? »

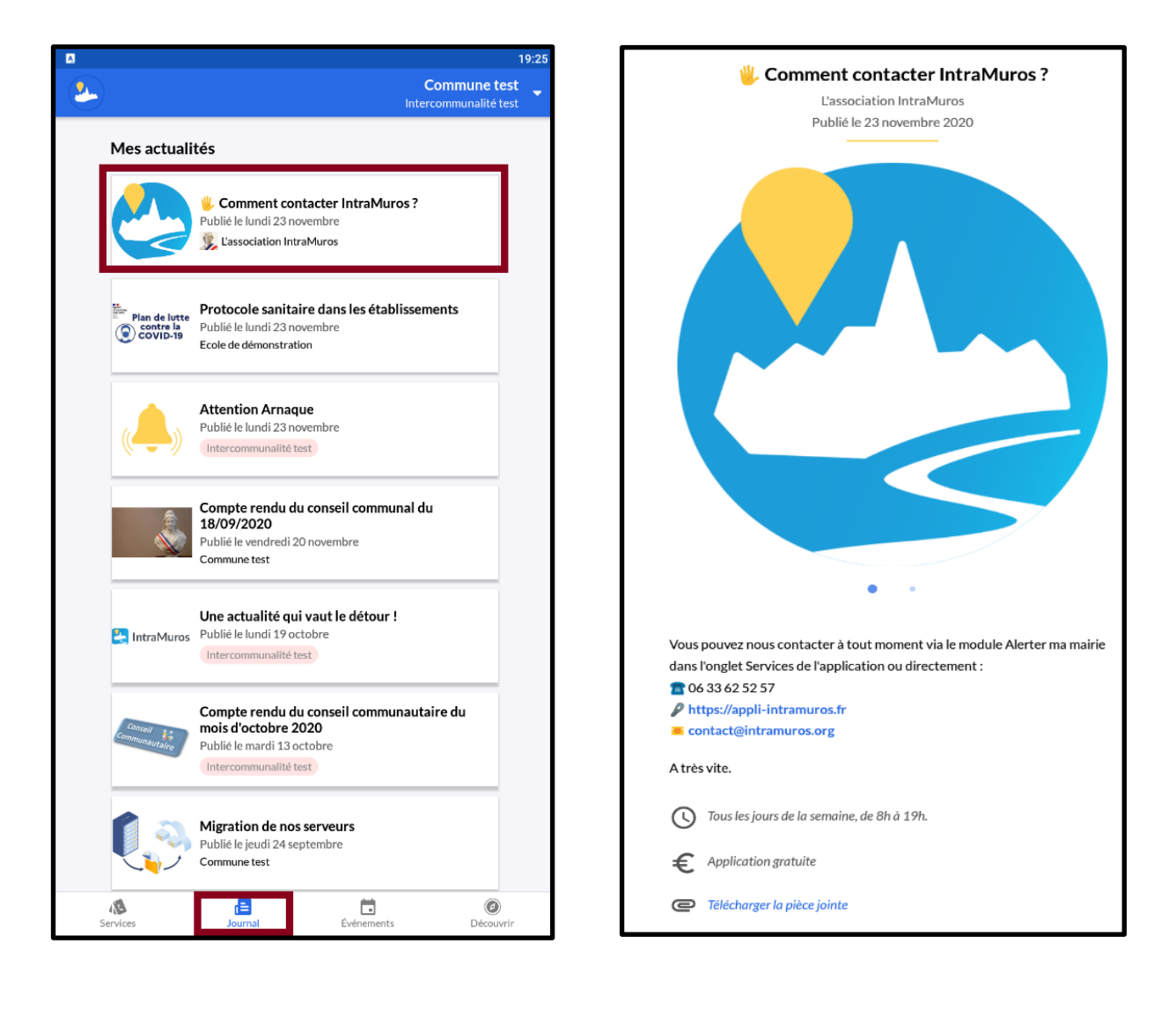

Pour créer une actualité, depuis l'interface, voici la procédure :

- Cliquer sur « Journal »
- Puis sur « Ajouter Actualité »

| ŀ      | Rech         | nercher                        |                                             | P                                      | ar Statut                            | ~                        | RECHERCHER                             | 6 résultats              | (Tout afficher)                |             |                       |         | + Ajouter Actualité |
|--------|--------------|--------------------------------|---------------------------------------------|----------------------------------------|--------------------------------------|--------------------------|----------------------------------------|--------------------------|--------------------------------|-------------|-----------------------|---------|---------------------|
| e<br>L | l L<br>.es ι | orsqu'une a.<br>utilisateurs r | ctualité est publiée<br>ecevront une notifi | e, vous pouvez e<br>cation qui les rec | nvoyer une noti<br>dirigera directer | fication. C<br>nent vers | Cliquez simpleme<br>l'actualité en que | ent sur le bo<br>estion. | uton 'Envoyer une notification | ' de l'actu | alité correspon       | ndante. |                     |
|        | ו            | Statut                         | Titre                                       |                                        | Commune                              | Dépu<br>prévu            | blication No                           | otification              | Notification envo              | yée I       | <sup>p</sup> ublié le | Créé pa | ar                  |

- Différents champs sont à remplir, tous ne sont pas obligatoires :
  - « Dépublier automatiquement » : la publication ne sera plus visible après sa publication à partir d'une ou plusieurs semaine/mois, au choix.
  - « Commune » : non modifiable.

| Publié Pour que cette publication soit visible sur l'application, elle doit être publiée. |                                                                                                    |  |  |  |
|-------------------------------------------------------------------------------------------|----------------------------------------------------------------------------------------------------|--|--|--|
| Dépublier<br>automatiquement :*                                                           | Jamais V<br>L'article sera dépublié automatiquement X jours après sa publication. Editer un article déja publié n'aura pas d'impact sur sa date de dépublication. |  |  |  |
| Commune :*                                                                                | Commune test                                                                                                    |  |  |  |
| Titre :*                                                                                  |                                                                                                    |  |  |  |

- « Titre » : le titre est le nom que vous donnerez à la publication.
- « Description » : descriptif de la publication. Possibilités d'ajouter des liens URL, téléphone, courriel et des pièces jointes. Pour insérer un lien, cliquez sur la chaîne :

| Description :*                                                                                                    | B I <u>U</u> ≟≣ ∷≣ ©® ⊂≳ ⊙ -                        |         |
|----------------------------------------------------------------------------------------------------|-----------------------------------------------------|---------|
|                                                                                                    | Type de lien                                        | ×       |
| Lien X<br>Informations sur le lien Téléverser<br>Afficher le texte<br>Type de lien<br>URL<br>Protocole URL<br>https:// | URL<br>URL<br>URL<br>Ancre<br>Courriel<br>Téléphone | Annuler |

Pour insérer des émoticônes, cliquez sur le smiley :

| Description :* | В | I | <u>U</u> |                                                                                                    |
|----------------|---|---|----------|----------------------------------------------------------------------------------------------------|
|                |   |   |          | A Y O     Chercher un émoticône     Personnes     Image: Chercher un émoticône     Personnes     Image: Chercher un émoticône     Personnes     Image: Chercher un émoticône     Image: Chercher un émoticône     Personnes     Image: Chercher un émoticône     Image: Chercher un émoticône |

- « Publié par » : auteur de l'article.
- « Organisé par « : permet d'insérer un renvoi vers la fiche de l'association dans l'application Voici un exemple vu de l'application :

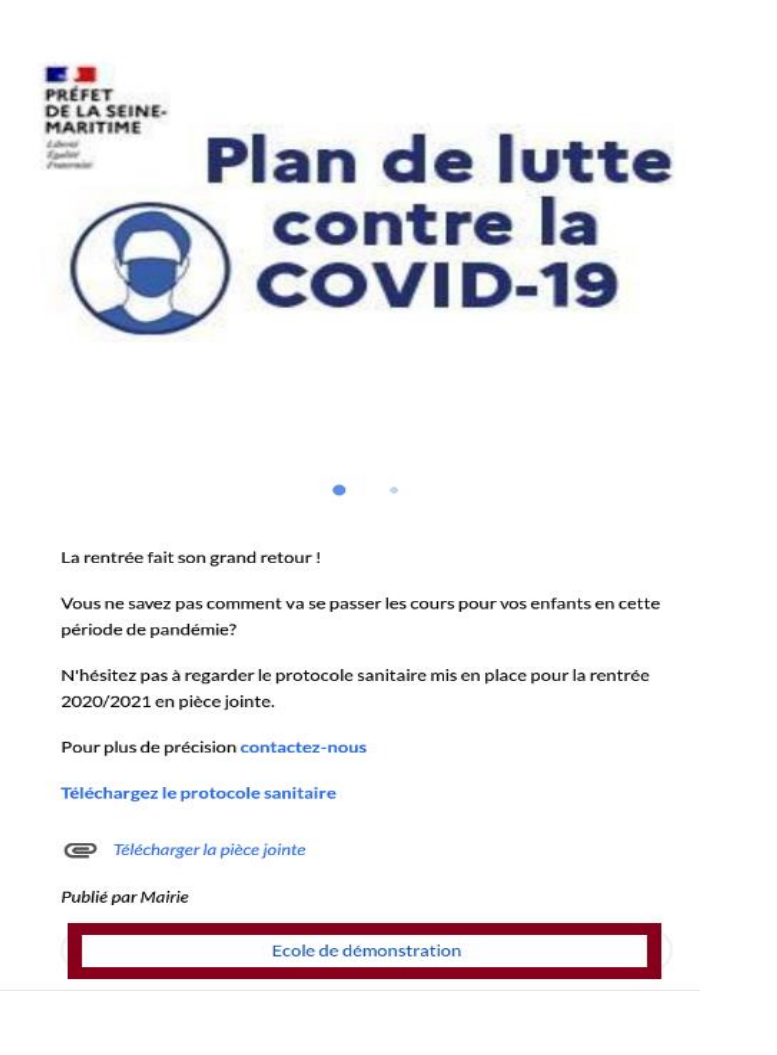

- « Image principale » : insérer d'une image au format jpeg.
   3 possibilités :
  - via votre bibliothèque d'image que vous aurez, au préalable, rempli dans vos réglages
  - via un fichier déjà prêt sur votre ordinateur
  - ou via un lien URL

| Image principale (choisir<br>l'une des 3 options) : | Choisissez une image parmi votre bibliothèque d'image.<br>Si elle n'existe pas vous pouvez charger une image dans le champ ci-dessous, ou saisir l'url d'une image en ligne. |
|-----------------------------------------------------|----------------------------------------------------------------------------------------------------|
|                                                     | OU<br>Choisir un fichier Aucun fichier choisi                                                                                                    |
|                                                     |                                                                                                    |

Il est possible d'ajouter d'autres photos et des vidéos en se rendant dans les onglets « *Images secondaires* » et « *vidéos* » situés en haut de la page.

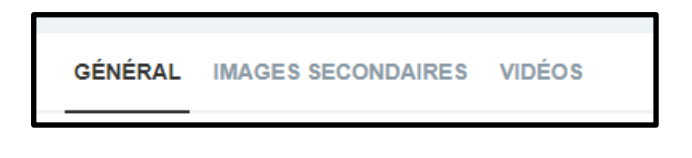

 « Lien cliquable » : il est possible d'insérer jusqu'à 3 liens cliquables, pour rediriger les administrés vers un ou plusieurs sites web. Ces liens peuvent également être insérés directement dans la « *description* » via un lien hypertexte.

| Lien cliquable n°1 : | Vous pouvez ajouter l'url d'une page web (billetterie, page facebook, site de votre commune) |
|----------------------|----------------------------------------------------------------------------------------------|
| Lien cliquable n°2 : |                                                                                              |
| Lien cliquable n°3 : |                                                                                              |

 « Document » : permet d'associer à la publication une pièce jointe. Le format PDF est à privilégier. Cette pièce jointe peut également être insérée directement dans la « *description* » via un lien hypertexte.

| Document : | Choisir un fichier    | Aucun fichier choisi                                                             |
|------------|-----------------------|----------------------------------------------------------------------------------|
|            | Vous pouvez joindre u | un document (pdf, excel, word, etc) qui pourra être téléchargé par l'utilisateur |

- Ces champs sont facultatifs :
  - « Horaire » : vous indiquerez les horaires de votre actualité
  - « Tarif » : vous indiquerez les tarifs de votre actualité

Voici un exemple d'affichage sur l'application :

| S | Tous les jours de la semaine, de 8h à 19h. |
|---|--------------------------------------------|
| € | Application gratuite                       |

Pour valider votre actualité, cliquez sur « SAUVEGARDE »

Si l'administrateur souhaite modérer vos publications, elles ne seront pas directement mises en ligne dans l'application après « Sauvegarde ». Votre publication sera en mode « brouillon ».

Si vous cliquez sur « Soumettre », un mail de notification sera envoyé à l'administrateur afin de lui indiquer que votre publication est en attente de validation.

Elle sera mise en ligne sur l'application une fois validée par l'administrateur.

#### 3. Evènements

Vous pouvez également publier vos évènements sur l'application (sous réserve de droits de publication transmis par l'administrateur).

Petite précision au préalable, dans la rubrique « *Journal »*, ce sont des actualités, donc des informations. Dans la rubrique « *Evènements »*, ce sont vos manifestations. Vous invitez les citoyens à se déplacer et à participer.

Pour créer un événement, depuis votre interface, voici la procédure :

- Cliquer sur « Evénement »
- Puis sur « Ajouter Evènement »

| Rechercher   | Par Statut V | Par Etat des événements | RECHERCHER               | 16 résultats (Tout afficher) | Importer            |
|--------------|--------------|-------------------------|--------------------------|------------------------------|---------------------|
|              |              |                         |                          |                              | Exporter            |
|              |              |                         |                          |                              | + Ajouter Événement |
| Statut Titre | Commune      | Date de début D         | Date de fin Noti<br>prog | fication Notification e      | nvoyée Créé par     |

• Comme pour une actualité dans le « Journal », différents champs sont à remplir. Tous ne sont pas obligatoires.

Dans l'application, les évènements apparaissent comme dans l'exemple ci-dessous :

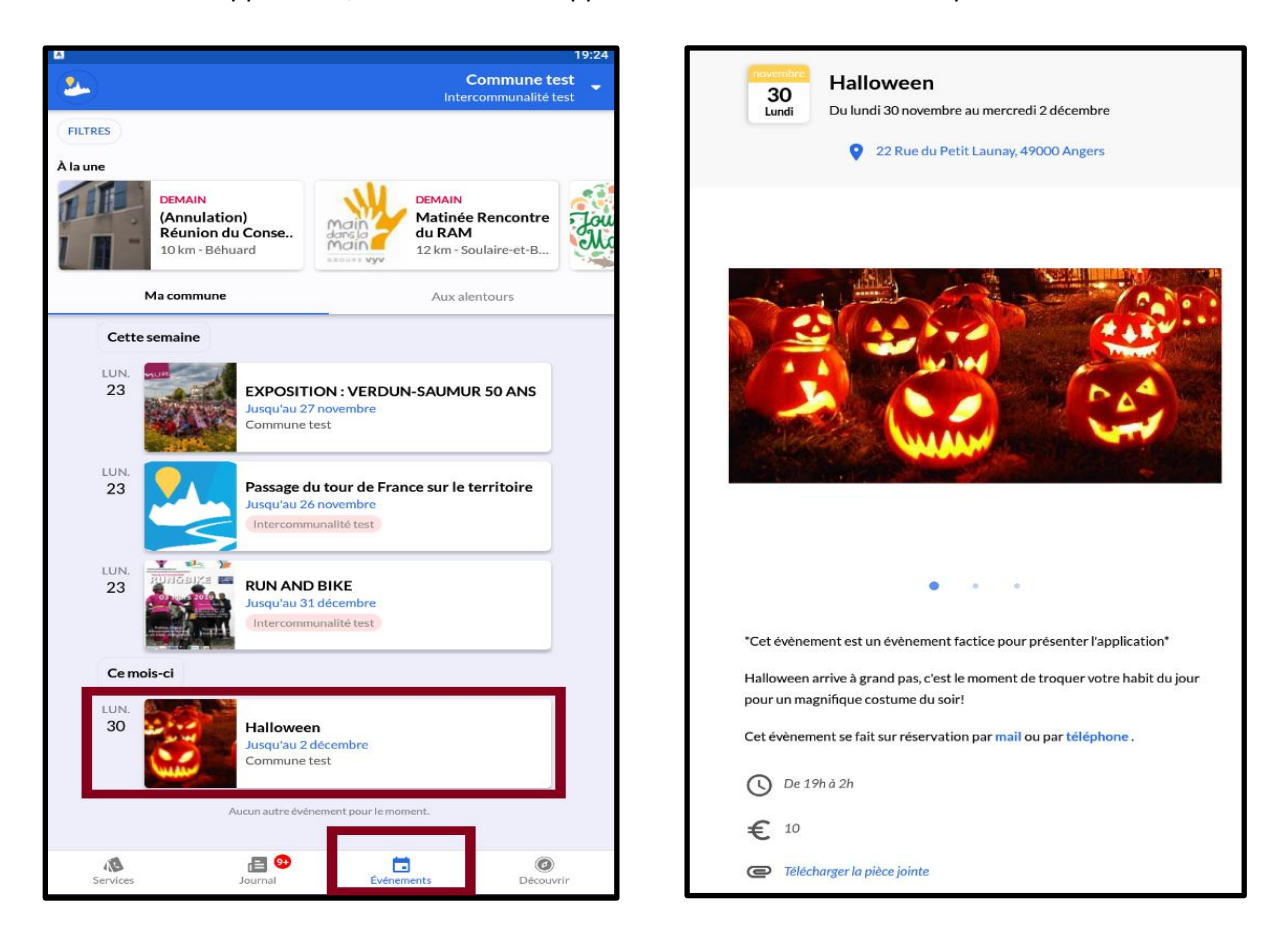

• « Publié » : Si vous décochez cette case, la publication sera en mode « *brouillon »*, elle ne sera pas visible sur l'application.

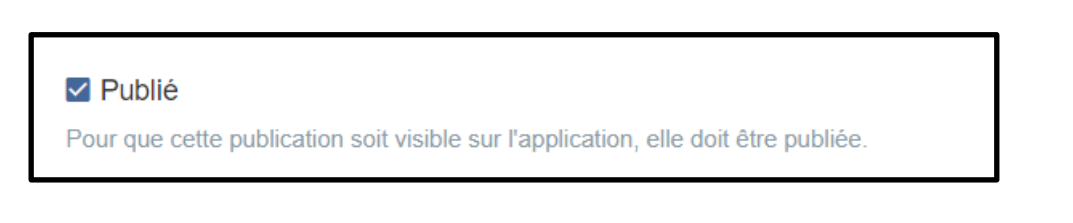

 « Ne pas rendre visible aux alentours » : par défaut, les évènements organisés sur les communes à proximité s'affichent sur l'application. Vous pouvez restreindre la visibilité de votre manifestation aux habitants de la commune en cochant cette case.

| □ Ne pas rendre visible aux alentours                                                                                                    |
|----------------------------------------------------------------------------------------------------|
| Cochez la case si l'événement ne doit pas être visible dans les communes aux alentours. Il est utile de masquer un événement aux alentours lorsqu'il ne concerne que les administrés de la commune (ex: un conse<br>municipal) |

\_

Certaines fonctionnalités n'apparaissent que sur la fiche « Evènements » (et non sur « Journal ») :

 « Date de début / Date de fin » : un événement a lieu à une date donnée. A noter que si la « date de fin » n'est pas renseignée, l'évènement sera supprimé automatiquement au bout de 24h.

Attention, ne pas confondre « date de début de l'événement » et date de publication. L'évènement sera publié une fois qu'il sera sauvegardé *(ou après validation de l'administrateur).* 

| Date de début :* |                                                                                                    |
|------------------|----------------------------------------------------------------------------------------------------|
| Date de fin :    | La durée d'un événement est limitée à 45 jours maximum. Un événement terminé n'est plus visible dans l'application. |

• « Envoyer une notification » : possibilité d'envoyer une notification aux administrés à la date et l'horaire que vous souhaitez.

| Envoi d'une notification : | · ~                           |                                             |
|----------------------------|-------------------------------|---------------------------------------------|
|                            | Une notification sera envoyée | X jours avant la date de début l'événement. |

• « Catégorie » : permet de préciser le domaine de l'évènement (sport, fête, marché...). L'utilisateur de l'application peut filtrer les évènements par catégorie pour faciliter sa recherche.

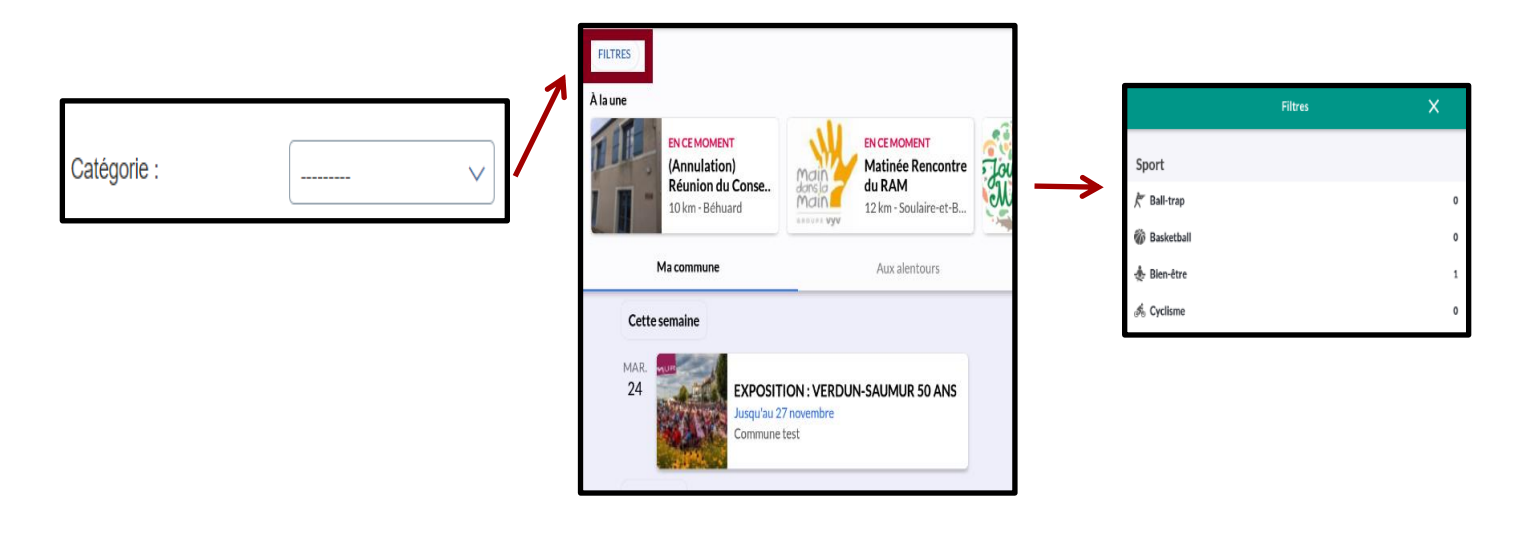

• « Lieu de l'évènement/adresse » : ajouter le lieu de l'évènement soit via « adresses favorites », soit en saisissant l'adresse dans la barre de recherche du plan.

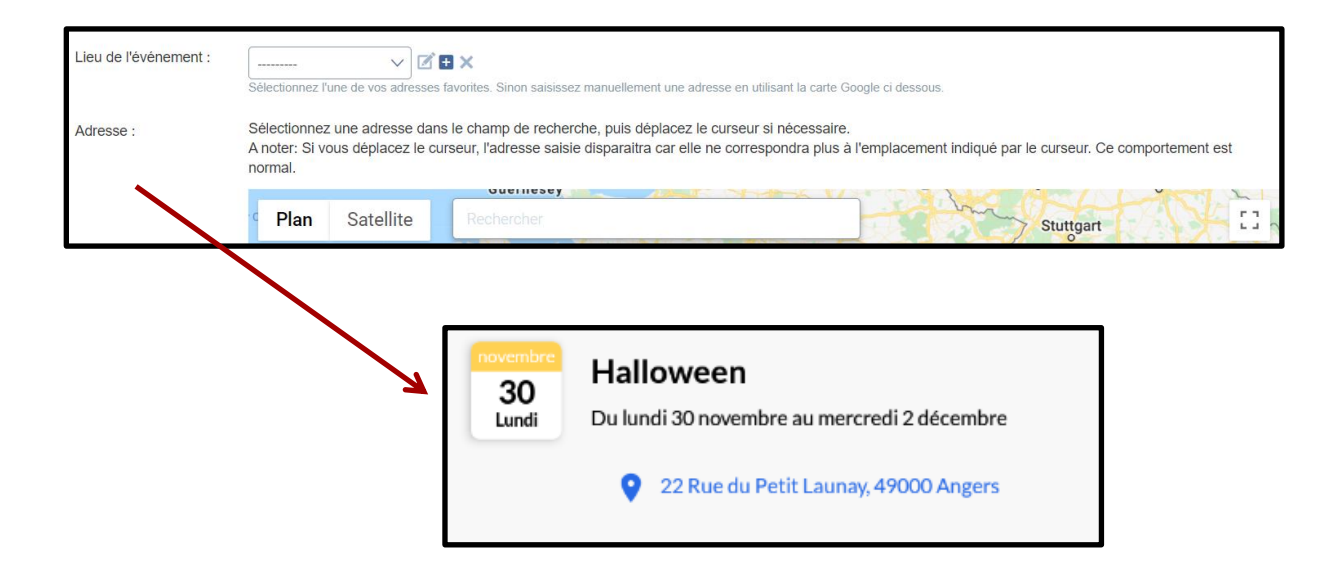

## 4. Alertes ciblées

Vous pouvez également générer des **alertes ciblées** (sous réserve de droits de publication transmis par *l'administrateur*).

Ces alertes ne seront envoyées, par le biais d'une notification, qu'aux citoyens ayant choisi de s'abonner à votre structure (via la « cloche jaune » dans l'application).

Aussi, nous vous conseillons d'informer les personnes fréquentant votre structure (adhérents, élèves, parents d'élèves, clients...) de la nécessité de s'abonner à votre structure pour être destinataire des notifications.

Voici comment s'abonner à une structure dans l'application IntraMuros :

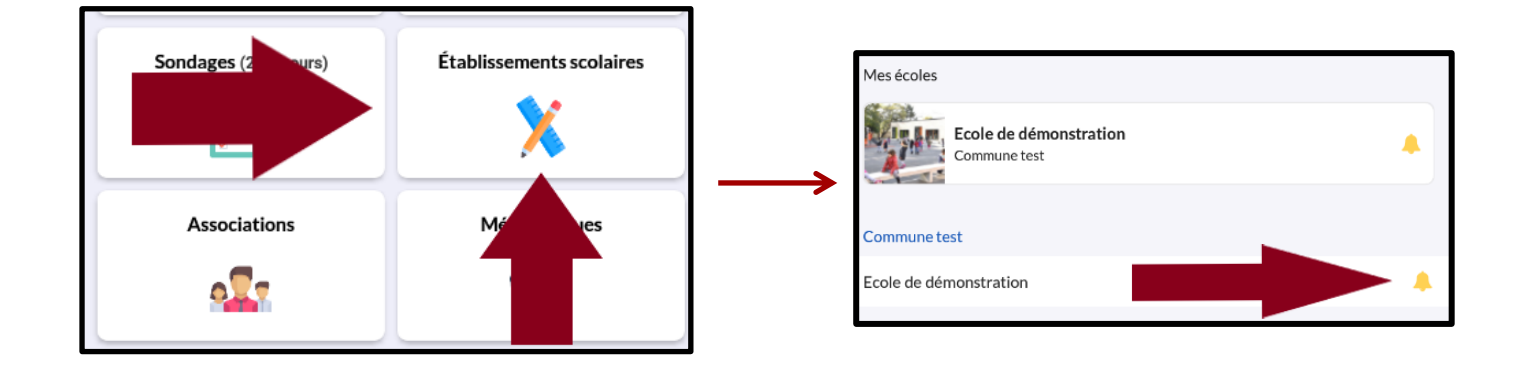

La notification envoyée se retrouve également dans le journal du citoyen s'étant abonné à votre fiche.

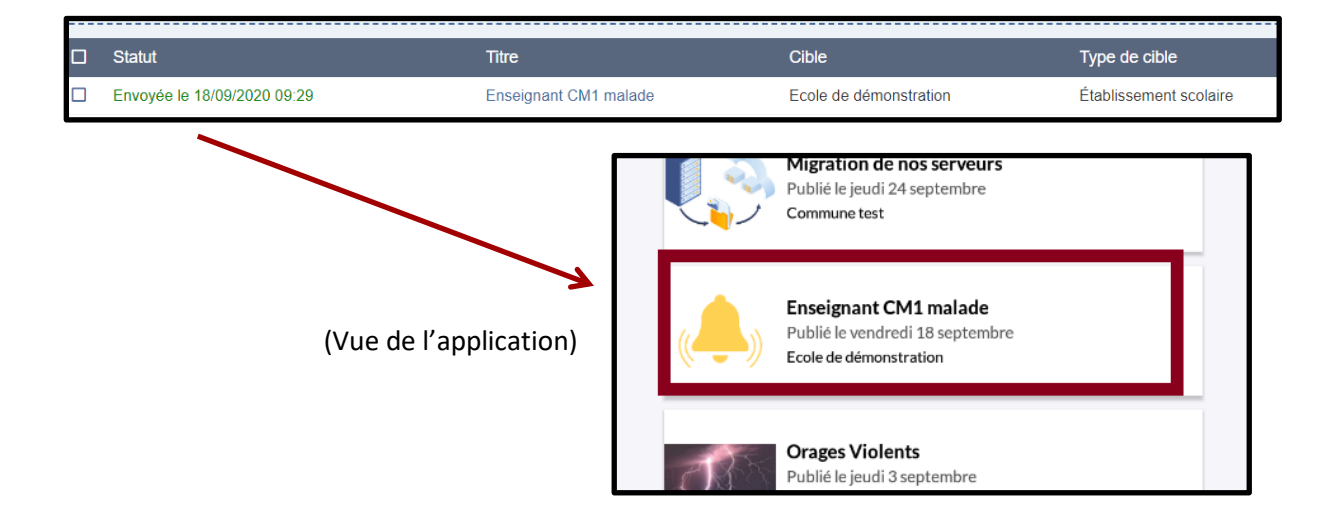

Voici comment créer une alerte ciblée :

- « Cible » : les destinataires de votre alerte
- « Titre » : le titre de l'alerte

| Cible :* | Choisissez à qui envoyer l'alerte. Par exemple si vous sélectionnez une association, tous les utilisateurs abonnés à cette association recevront l'alerte. |
|----------|----------------------------------------------------------------------------------------------------|
| Titre :* | Le titre ne doit pas excéder 100 caractères.                                                                                                    |

« Jour/heure d'envoi » : pour programmer le jour et l'heure à laquelle l'alerte sera envoyée.
 Si vous souhaitez l'envoyer immédiatement, choisissez dans la date « Aujourd'hui », et dans l'heure « Maintenant ».

|    |    | •     | Ł    |      |    |    |    | 7  |     |      |    |    |    |        |    |
|----|----|-------|------|------|----|----|----|----|-----|------|----|----|----|--------|----|
| <  |    | novei | mbre | 2020 |    | >  |    |    | Heu | ires |    |    | M  | linute | s  |
| L  | М  | М     | J    | v    | s  | D  | 00 | 01 | 02  | 03   | 04 | 05 | 00 | 05     | 10 |
|    |    |       |      |      |    | 1  | 06 | 07 | 08  | 09   | 10 | 11 | 15 | 20     | 25 |
| 2  | 3  | 4     | 5    | 6    | 7  | 8  |    |    |     |      |    |    |    | _      |    |
| 9  | 10 | 11    | 12   | 13   | 14 | 15 | 12 | 13 | 14  | 15   | 16 | 17 | 30 | 35     | 40 |
| 16 | 17 | 18    | 19   | 20   | 21 | 22 |    |    |     |      |    | _  |    |        |    |
| 23 | 24 | 25    | 26   | 27   | 28 | 29 | 18 | 19 | 20  | 21   | 22 | 23 | 45 | 50     | 55 |
| 30 |    |       |      |      |    | e  |    |    |     |      |    |    |    |        |    |

• « Contenu » : privilégiez un texte court

| Contenu :* |                                                                                                    |   |
|------------|----------------------------------------------------------------------------------------------------|---|
|            |                                                                                                    |   |
|            |                                                                                                    |   |
|            |                                                                                                    |   |
|            | Le contenu ne doit pas excéder 1500 caractères. Les emails et urls seront cliquables dans l'application | 0 |

• « Image » : insertion d'une image/photo d'illustration

| Image : | Choisir un fichier | Aucun fichier choisi |
|---------|--------------------|----------------------|
| -       |                    |                      |

## 5. Vidéos de formation

Des vidéos de formation sont à votre disposition sous l'onglet « Accueil » dans la barre des taches à gauche de votre écran.

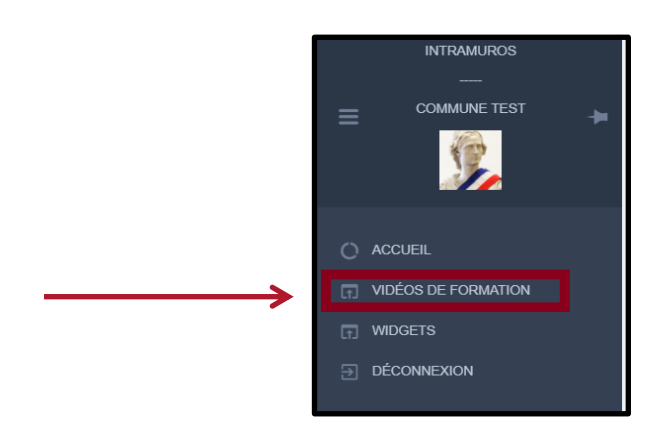

*N'hésitez pas à votre rapprocher de votre Mairie pour toute question.*